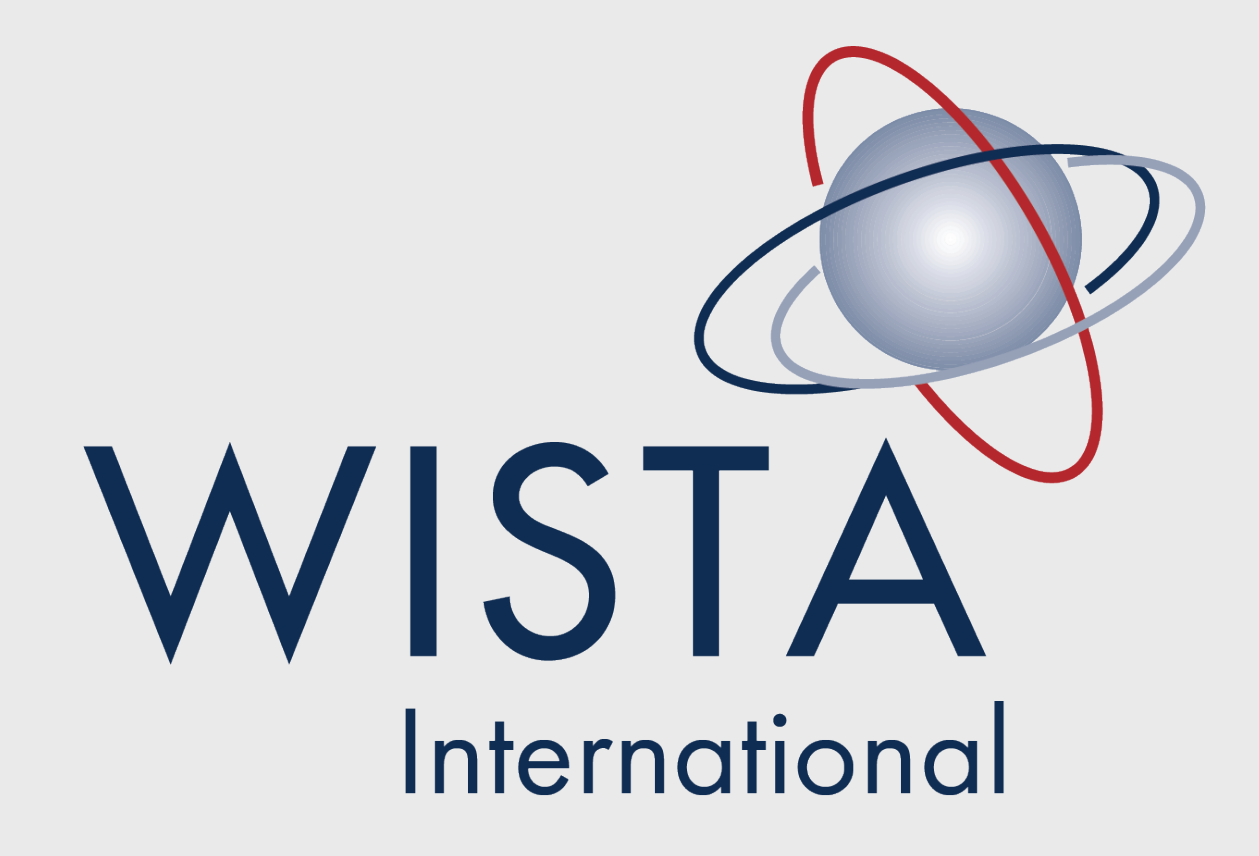

Women's International Shipping & Trading Association | www.wistainternational.com

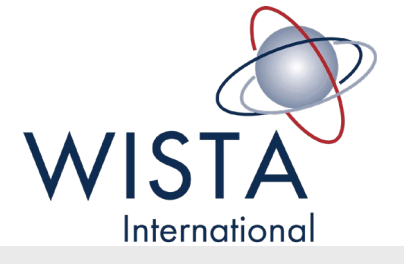

# Webmaster Training Seminar

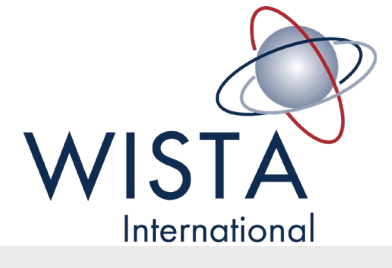

# Agenda

1. Introduction of new website

#### 2. Tutorials

- 1. How to create membership profiles
- 2. How to login to your profile
- 3. How to add NWA events
- 4. How to add NWA news
- 3. Video Tutorials
- 4. Next Steps
- 5. Questions

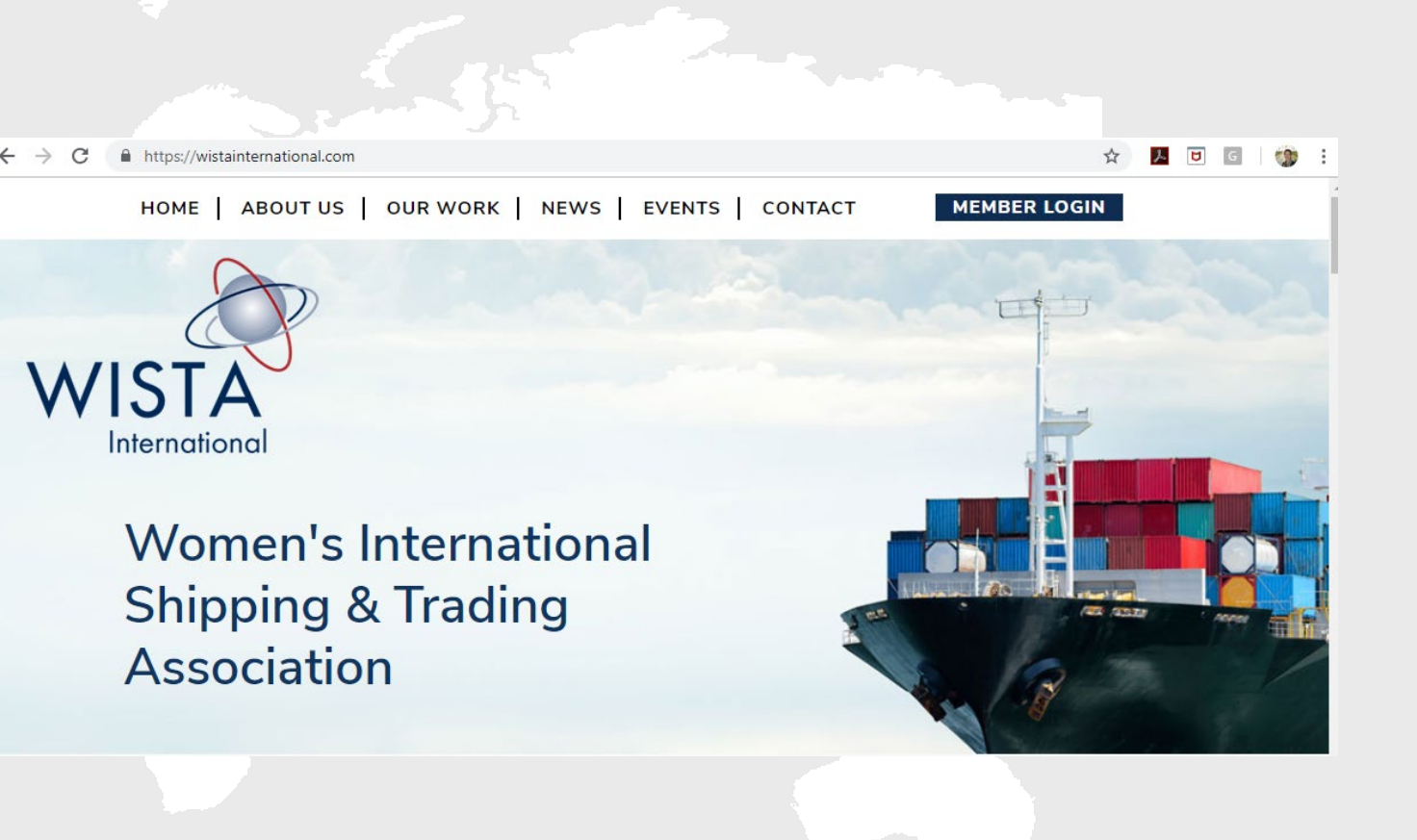

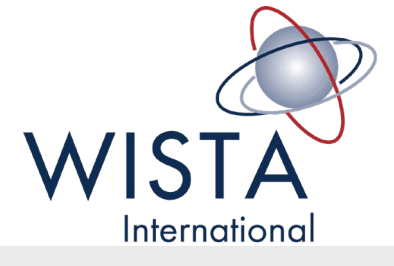

## How to Create Membership Profiles

- 1. Navigate to <a href="http://www.wistainternational.com/create-account">http://www.wistainternational.com/create-account</a>
- 2. Use the password womenwhomovetheworld
- 3. Input your membership profile information
- 4. Account is created
- 5. Your personal information can be edited at any time by logging into the website

Note that **EVERY** member will need to create a new profile to appear on the app and membership directory. NO WISTABOOK PROFILES WILL BE TRANSFERRED.

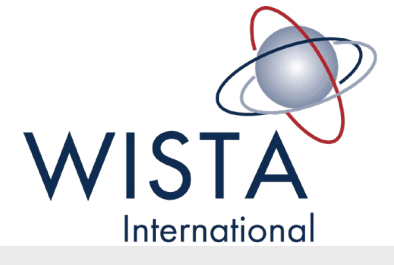

# How to login to your profile

- 1. Navigate to <u>www.wistainternational.com</u>
- 2. Click Member Login in the upper right
- 3. Login to your account
- 4. Edit or update your information or search for a member
- 5. Log out

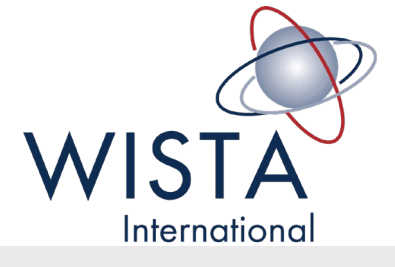

## How to update your NWA page

- 1. Navigate to <u>www.wistainternational.com/wp-admin</u>
- 2. Login using your username and password
- 3. Click the associations tab on the far left navigational bar
- 4. Click on your NWA
- 5. Update your NWA information
- 6. Click update to save your information

PLEASE NOTE THAT ONLY ASSIGNED WEBMASTERS & NWA PRESIDENTS WILL BE ABLE TO UPDATE THE NWA PAGE, ADD EVENTS OR NEWS. Please email <u>WISTA@ WISTA INTERNATIONAL.COM</u> to assign your webmaster.

Once you update your board members, please email <u>wista@wistainternational.com</u> to have board positions added to their profiles and website permissions added to their user accounts (if necessary).

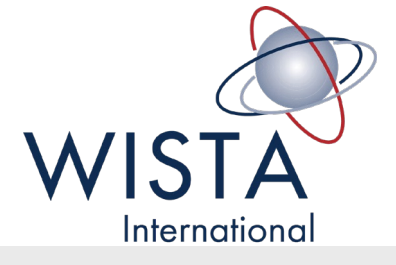

# How to create NWA events

- 1. Navigate to <u>www.wistainternational.com</u>/wp-admin
- 2. Login using your username and password
- 3. Click the events tab on the far left navigational bar
- 4. To create a new event, click the Add New button at the top of the page. To edit an existing event, click the event name.
- 5. Enter or edit your event information
- 6. If you wish to input your event before the event date, you can schedule it. Above the publish button, you will see a line that says Publish Immediately edit. To schedule the event to go live in the future, click edit and set the date you want the event to go live.
- 7. Click publish
- 8. The event will appear on your NWA page only. Please email <u>wista@wistainternational.com</u> to have the event appear on the main WISTA page.

PLEASE NOTE THAT ONLY ASSIGNED WEBMASTERS & NWA PRESIDENTS WILL BE ABLE TO UPDATE THE NWA PAGE, ADD EVENTS OR NEWS. Please email <u>WISTA@WISTA INTERNATIONAL.COM</u> to assign your webmaster.

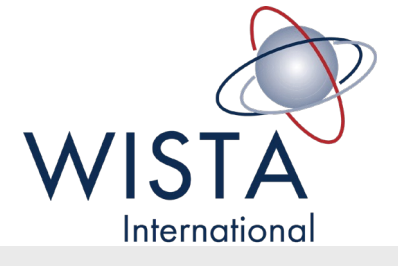

## How to create NWA news

- 1. Navigate to <u>www.wistainternational.com</u>/wp-admin
- 2. Login using your username and password
- 3. Click the news tab on the far left navigational bar
- 4. To create new news, click the Add New button at the top of the page. To edit an existing news item, click the news item name.
- 5. Enter or edit your news information
- 6. If you wish to input your news before the date you want the news to go live, you can schedule it. Above the publish button, you will see a line that says Publish Immediately edit. To schedule the news to go live in the future, click edit and set the date you want the event to go live.
- 7. Click publish
- 8. The news will appear on your NWA page only. Please email <u>wista@wistainternational.com</u> to have the news appear on the main WISTA International page.

PLEASE NOTE THAT ONLY ASSIGNED WEBMASTERS & NWA PRESIDENTS WILL BE ABLE TO UPDATE THE NWA PAGE, ADD EVENTS OR NEWS. Please email WISTA@WISTAINTERNATIONAL.COM to assign your webmaster.

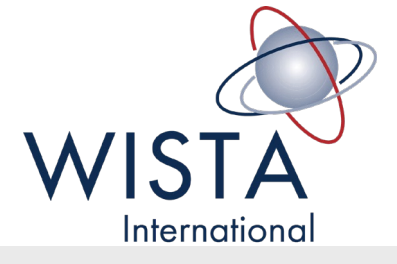

## Where are the video tutorials?

Video Tutorials and these written instructions will be available in the knowledgebank.

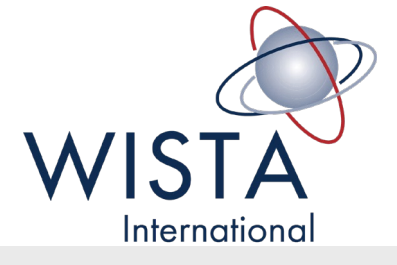

## Next steps from this training

- If you are not the NWA President, please create your own profile at <u>www.wistainternational.com/create-account</u>. (See earlier slide for instructions) If you are the webmaster, please email Lena at <u>wistainternational@gmail.com</u> once you have created a profile so we can assign you access to your NWA page.
- 2. All NWA President profiles have been created. Please contact <u>jillian@logonmediastrategies.com</u> if you have not received a reset password email by Tuesday, November 13, 2018.
- 3. Spend some time getting to know the site upload your events and news!
- 4. Email your membership and ask them to create their new membership directory profiles. We will provide you with a template email to copy and paste to your members.
- 5. Enjoy sharing your news, events, and activities with others!

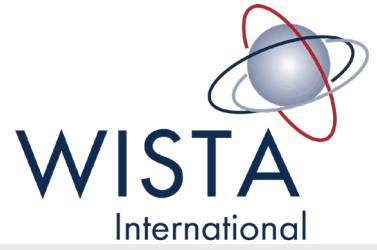

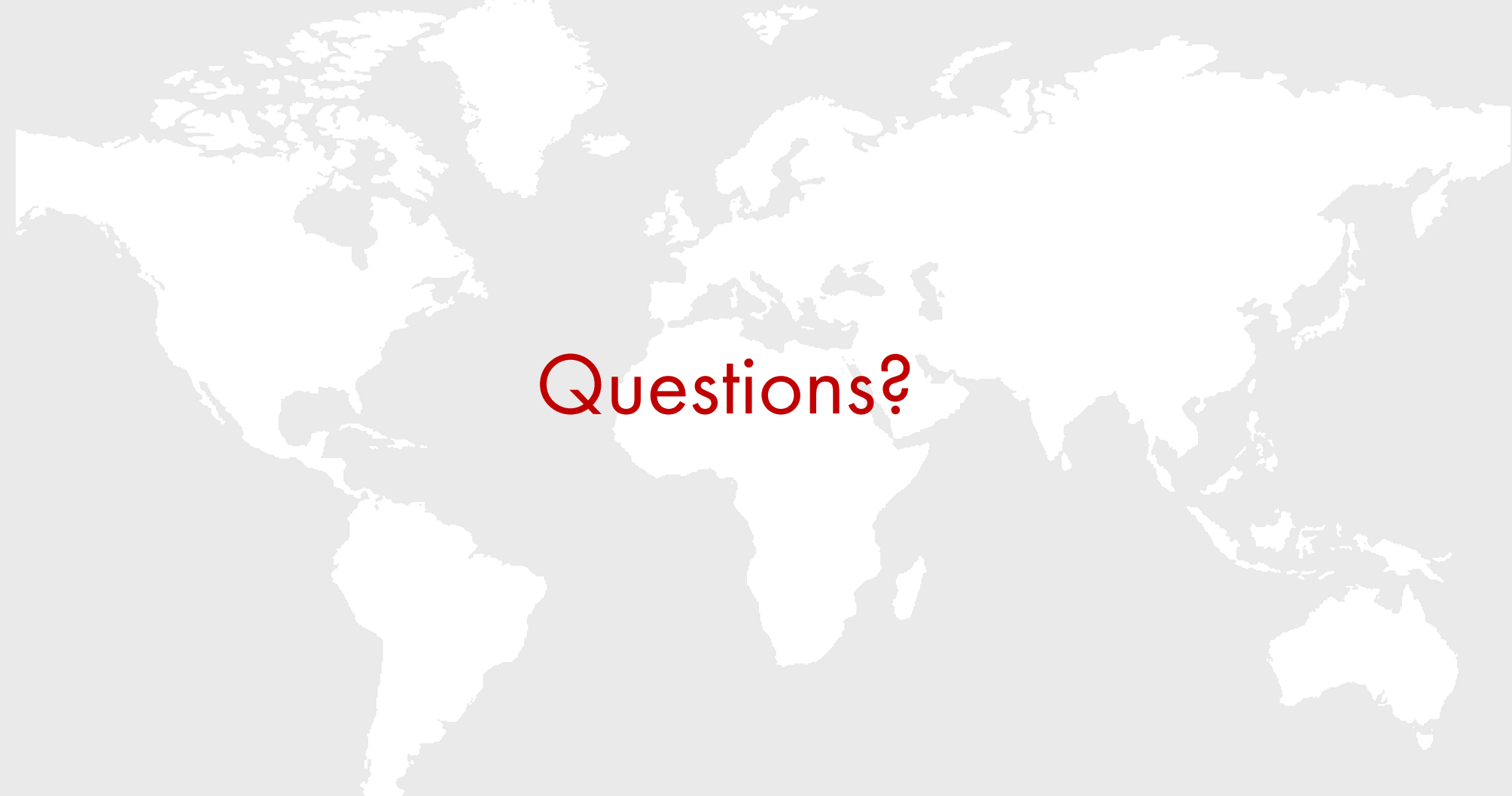